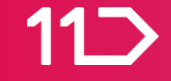

# 11번가 판매자 되기 -사업자 셀러-

2020년 12월 11번가

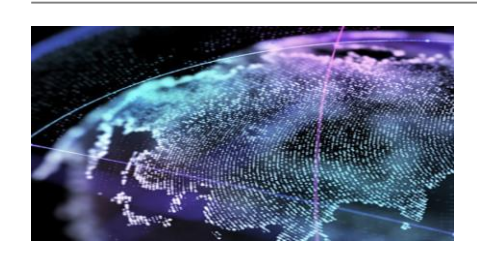

글로벌 셀러

해외 브랜드 상품 판매회원

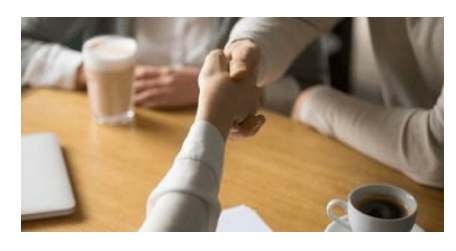

사업자등록을 하지 않은 판매회원

사업자등록증을 보유한 판매회원

개인셀러

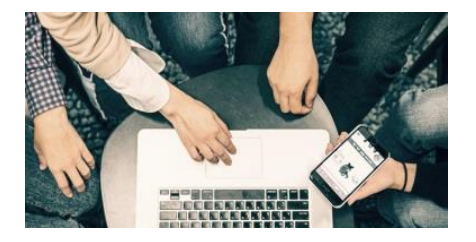

사업자 셀러

## PC에서 가입하실 수 있으며, 11번가 판매회원은 사업자 셀러, 개인 셀러, 글로벌 셀러 3가지 유형으로 구분됩니다.

셀러오피스 가기↓ <u>http://soffice.11st.co.kr/view/intro</u>

셀러오피스 시작 페이지에서 판매회원 가입하기를 눌러주세요

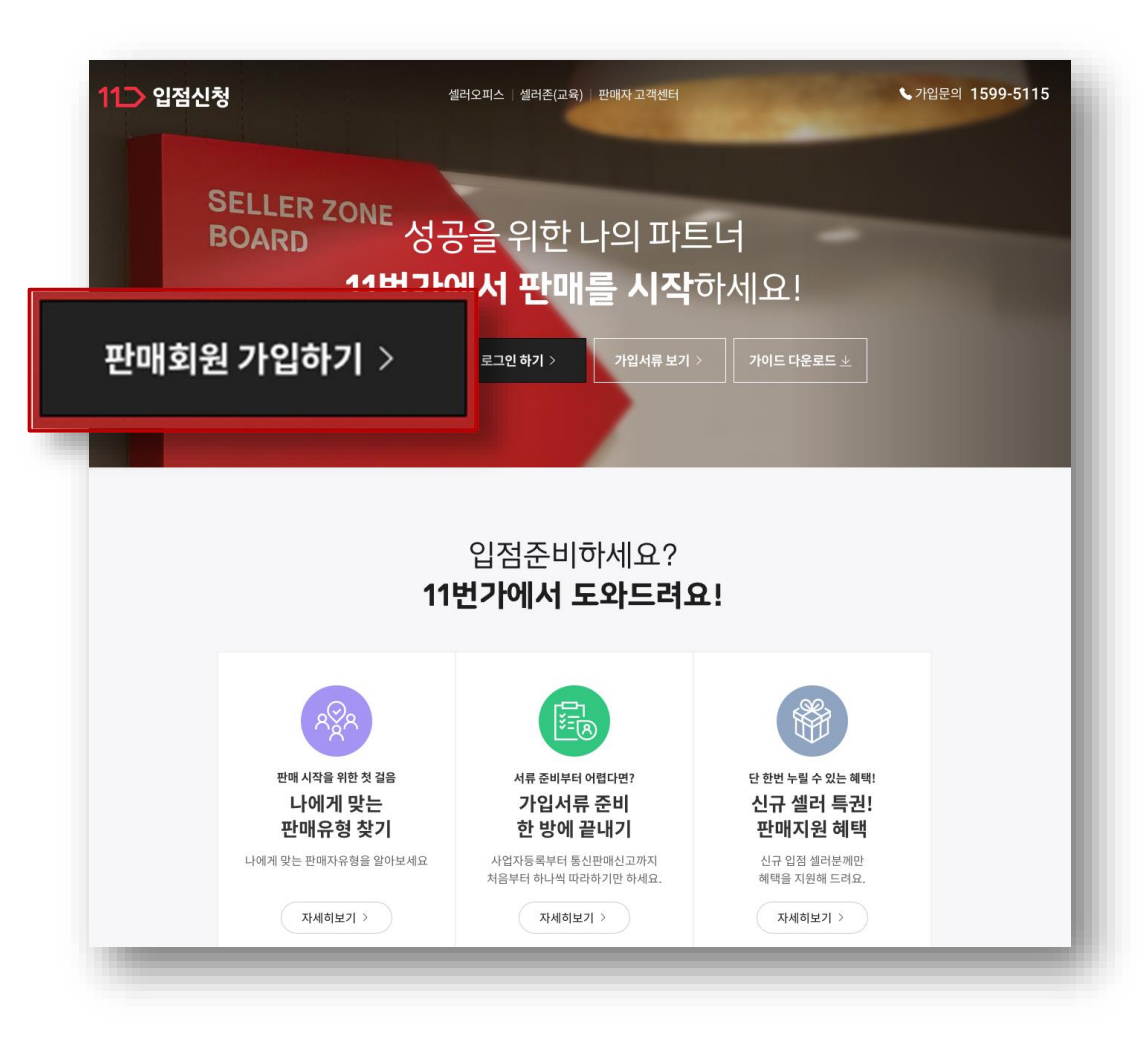

사업자 셀러회원 유형을 선택하시어 가입을 진행해 주세요.

| 11                                           | ▶ 회원가입                                       | <b>1 회원선택</b> 2 약관                          | 동의 3정보입력 4가입완료                 |
|----------------------------------------------|----------------------------------------------|---------------------------------------------|--------------------------------|
|                                              | 빠르고 간편<br>11번가아이디                            | 안녕하세요.<br>연한 쇼핑, 11번가입니다.<br>개입〉 소셜계정간편개입 > |                                |
| <mark>사업자 판매회원</mark><br>사업자등록증을<br>보유한 판매회원 | <mark>개인 셀러회원</mark><br>사업자등록을<br>하지 않은 판매회원 | <b>글로벌 셀러회원</b><br>해외 브랜드 상품<br>판매회원        | <b>로벌 셀러회원</b><br>브랜드 상품<br>회원 |
| 가입하기                                         | 가입하기                                         | 가입하기                                        | 가입하기                           |

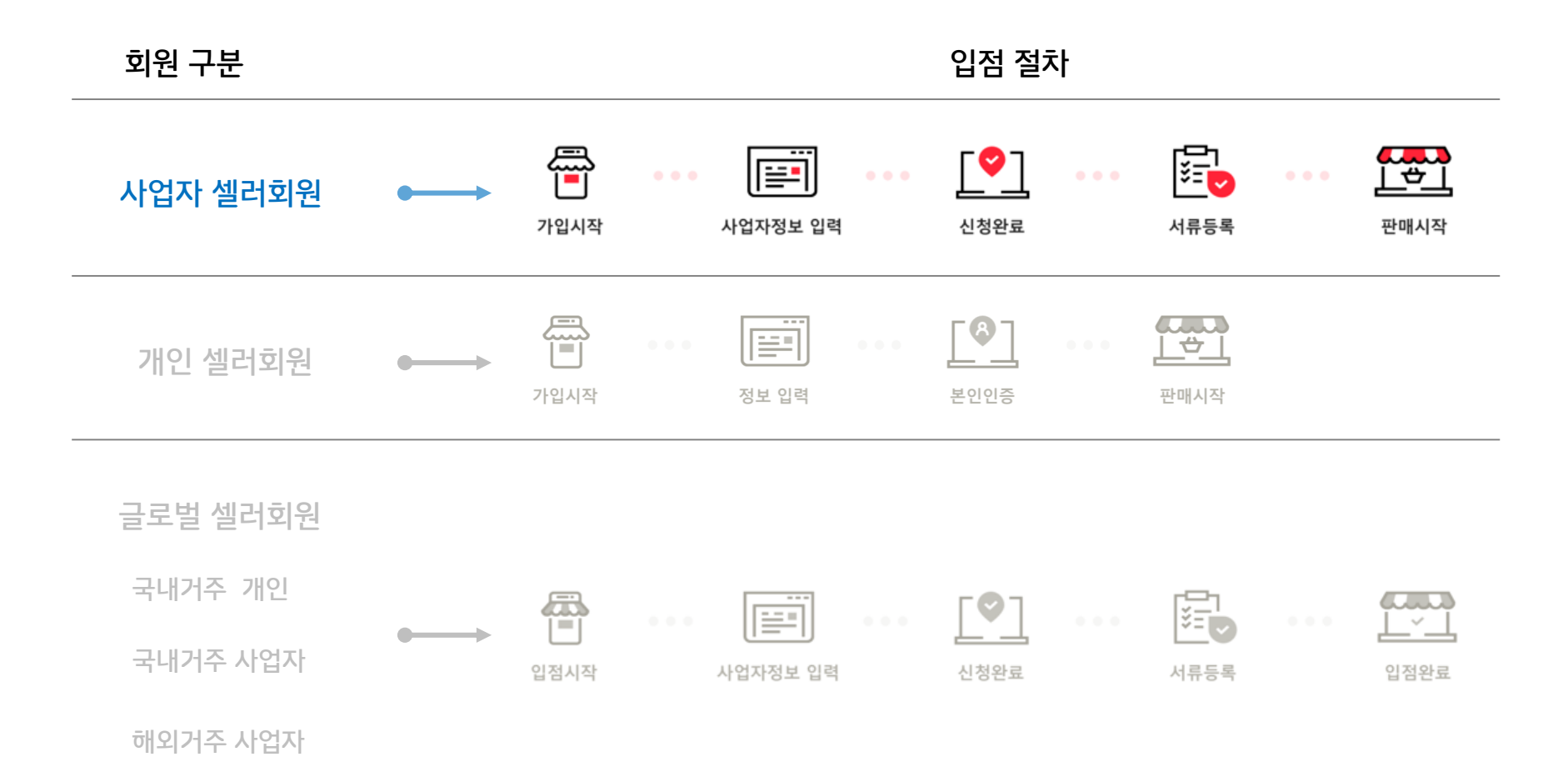

#### 사업자등록증을 보유한 판매회원

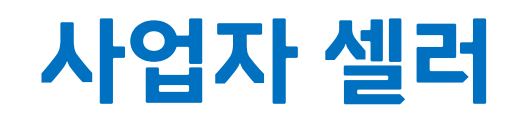

| 개인사업자                             | 법인사업자           |  |
|-----------------------------------|-----------------|--|
| 사업자등록증 사본1부                       | 사업자등록증 사본1부     |  |
| 대표자 통장 사본 1부                      | 법인명의 통장 사본 1부   |  |
| 개인 인감증명서 사본, 본인서명사실확인서<br>사본 중 택1 | 법인 인감증명서 사본 1부  |  |
| 통신판매업 신고증 사본 1부                   | 통신판매업 신고증 사본 1부 |  |

STEP.0 가입 신청 전, 아래의 증빙서류를 미리 준비해 주세요.

#### 사업자 셀러

- 서류는 JPG, GIF, PNG 형식으로 셀러오피스에서 간편하게 업로드 제출 가능합니다.(총 10MB 미만)
- 통신판매신고증은 사업자등록증상의 정보가 일치하는 서류로 제출해 주세요.

(※구매안전서비스이용확인증, 통신판매업 신고 수리 알림 등 기타 서류 제출불가)

- 개인 사업자의 통장은 반드시 대표자명이 기재되어 있어야 하며, 법인사업자는 예금주와 상호명이 일치하여야 합니다.
- 주민등록번호를 포함하는 서류는 뒷자리를 지운 후에 제출해 주세요.
- 인감증명서는 최근 3개월 내 발급된 서류로, 개인사업자는 본인서명사실확인서(주민센터 발급)로 대체 가능합니다.
  (※ 공동 대표자의 경우, 대표자 모두의 인감증명서 제출 필요)

#### 사업자 셀러

STEP.0

### 11번가 판매자 되기

※ 서류 제출 시 유의사항

셀러회원 약관을 반드시 읽고 동의하신 후,

실명 및 가입여부를 확인하여 주세요.

[사업자번호 인증]을 통해

사업자 셀러

STEP.1

| 1 회원선택                                                                                                    | 2 약관동의                                                                                                    | 3 정보입르                                      | 4 가입완                                                                                                    |
|----------------------------------------------------------------------------------------------------|----------------------------------------------------------------------------------------------------|---------------------------------------------|----------------------------------------------------------------------------------------------------|
| 11번가 사업자 셀러회원 약관동의                                                                                                    |                                                                                                    |                                             |                                                                                                    |
| 구매이용약편, 판매이용약편, SK pay 전자금융거래 0<br>회원 가입 전에 반드시 읽어보시고, 동의를 하셔야 회                                                                                                    | 용약관, 개인정보 처리방침은 1<br>원가입이 완료됩니다.                                                                                                    | 1번가 이용과 11번가 서b                             | 스를 통한 상품매매 규정 사항입니다.                                                                                         |
| 11번가 구매이용약관                                                                                                    | 11번가 판매이용약관                                                                                                    |                                             | SK pay 전자금융거래 이용약관                                                                                           |
| 제1장 총칙                                                                                                    | 제1조 (모전)                                                                                                    |                                             | 제1장 총칙                                                                                                    |
| 제12 (목적)<br>이 약판은 실일번가 주석회사(이하 "회<br>사")가 운영하는 11번가<br>(http://www.11st.co.krg Um.11st.co.kr, 이<br>소 11번가) 근로면 HUT1                                                                                                    | 제 12 (목식)<br>본 역관은 십일번가 주석회<br>회사가 운영하는 웹사이트<br>( <u>http://www.11stco.kr</u> , 0<br>이하 '회시'에 "사이트"를 길<br>에 판매회원(본 역관에서 편<br>그페 이용인환)('제공하위)" | 나(이하 "회사")와<br>하 "사이트", 또한<br>[함하여 통칭함)<br> | 제1조 (목적)<br>이 약관은 삽일번가 주삭회사(이하 '회사<br>제공하는 회원제 서비스인 SK pay<br>전자금융가래 서비스의 이용과 관련하여<br>회사와 회원과의 관리, 의무 및 책임사형 |
| · · · · · · · · · · · · · · · · · · ·                                                                                                    | ·····································                                                                                                    | 데 월등/드도 /IG                                 | SK pay 전자금융거래 이용약관에 동의합니                                                                                     |
| 인쇄하기 전체보기                                                                                                    | 인쇄하기 전체보기                                                                                                    |                                             | 인쇄하기 전체보기                                                                                                    |
|                                                                                                    |                                                                                                    |                                             |                                                                                                    |
| 고역원체 사는 동식을 가부할 권리가 있으며, 동식 기<br>가. 개안회원<br>개안정보 수집 및 이용 목적 수집하는                                                                                                    | 1두 시 미면가 세미스 마용미 물<br>개인정보 항목                                                                                                    | 개합니다.<br>개인정보                               | 의 보유 및 이용기간                                                                                                  |
| 이용자식별, 계약이형을 위한 연락. 아이디(ID), 비원<br>기원정보 수집 및 이용에 동악합니다.                                                                                                    | 일번호, 이름, 이동전 기개년:                                                                                                    | 의 개인정보는 서비                                  | ㅅ릌 제고하는 기가 돈아 보유 및                                                                                           |
| 인쇄하기 전체보기                                                                                                    |                                                                                                    |                                             |                                                                                                    |
|                                                                                                    |                                                                                                    |                                             |                                                                                                    |
| 서비스 이용료 경책 안내 지세히 보기                                                                                                    |                                                                                                    |                                             |                                                                                                    |
| 서비스 이용료 정확 안내 전 제이 포기<br>전 체 동의] 11번가 전 체<br>상명 및 가입 여운 확인                                                                                                    | 약관에 동역                                                                                                    | 익합니다.                                       |                                                                                                    |
| 서비스 미용료 정확 안비 지사하 보기<br>전 체 동 의] 11번 가 전 체<br>실명 및 가입 여무 확인                                                                                                    | 약관에 동역                                                                                                    | 익합니다.                                       |                                                                                                    |
| 서비스 이용료 경력 안내      자세히 보기        【전체 동의】 11번가 전회        실명 및 가입 여부 확인        신입자 동료변호 인증이 되지 않을 경우, 아래 방법으.        사업자 동료변호 인증이 되지 않을 경우, 아래 방법으.        사업자 동료변호 인증이 되지 않을 경우, 아래 방법으.        사업자 등료변호 인증이 되지 않을 경우, 아래 방법으.        사업자 등료변호 인증이 되지 않을 경우, 아래 방법으.        사업자 등료변호 인종 등립 시업자 등록증 가 방송        · 관련 분약 : <u>HICE 문과 기정보(주)</u> 고객센터로 분약 비 | 【 <b>약 관에 동</b> 5<br>로 확인하실 수 있습니다.<br>(연락쳐 기재)<br>립니다. (02~3771-1011)                                                                        | 박합니다.                                       |                                                                                                    |

사업자/단체를 선택하신 후 아이디, 패스워드, 담당자 정보를 설정해 주세요. 담당자의 휴대폰 번호와 이메일 주소는 모두 입력 후 최소 1개로 인증을 해야 합니다.

사업자번호 인증이 완료되면 회원정보를 입력 단계입니다.

#### STEP.2

#### 사업자 셀러

| 1 회원선택   | 2 약관동의                                              | 3 정보입력                            |
|----------|-----------------------------------------------------|-----------------------------------|
| 원정보입력    |                                                     |                                   |
| 상호명      |                                                     | 사업자등록번호                           |
| 법자/단체 선택 | 💿 법인/단체 사업자 🔵 개인사업지                                 | 🔿 간이 과세자 💦 사회공헌단체                 |
| 0101 CI  |                                                     | 복확인 영문 소문자, 숫자 조합 6~ 50자(-,_ 사용가) |
| 비밀번호     |                                                     |                                   |
| 비밀번호 확인  |                                                     |                                   |
| 연락처      | 유대폰 번호와 이메일 주소는 모두 입력하셔야 하며<br>• 담당자 휴대폰 번호<br>신택 및 | 최소 1개 정보에 대한 민중은 필수입니다.<br>森대폰 인증 |
|          | @                                                   | 직접입력 🔍 이때일 인증                     |

스토어명은 상품 상세페이지의 판매자 기본정보에 판매자 ID와 함께 노출됩니다.

스토어명과 업체 기본정보를 입력해주세요.

#### 사업자 셀러

STEP.2

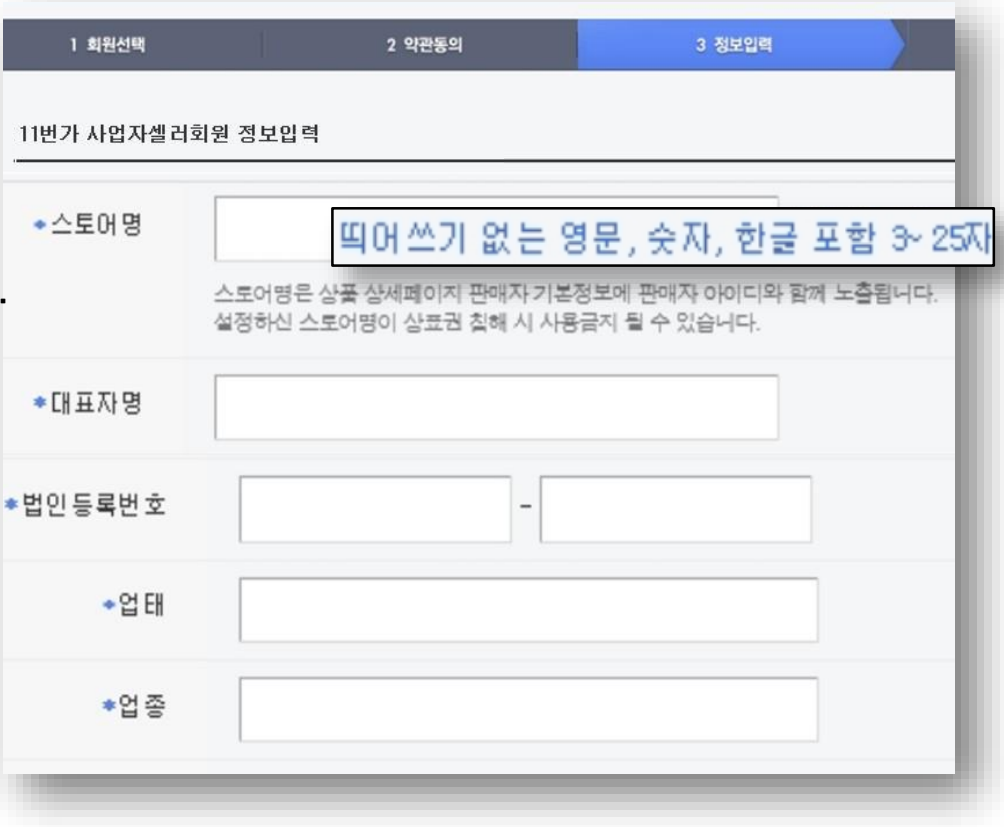

3 정보입력

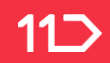

## 11번가 판매자 되기

사업자 셀러

|                                    |          | 11번가 사업지                             | 셀러회원 정보입력                           |               |                              |
|------------------------------------|----------|--------------------------------------|-------------------------------------|---------------|------------------------------|
| STEP.2                             |          | *통신판매업신고                             | 통신판매업에 신고하셨습니까?                     |               |                              |
| 통신판매업 신고 여부를                       | 통신관      | 판매업에 신고<br><b>빈고함</b> ()<br>고 사유를 입력 | 2하셨습니까?<br>) <b>신 고안함</b><br>역해 주세요 |               |                              |
| 신택에 주제요.                           | ()<br>() | 신고준비중                                | 🔵 사업중단(폐업, 휴업)                      | 🔵 비영리단체       | 이 기타 직접<br>1신고등 할수<br>음양위하고지 |
| ※ 일반과세자는 물론, 사업성이 있는               |          |                                      | 당사가 제공하는 "구매안전 서비스 확인증"<br>에 이 아니오  | 을 발급 받으시겠습니까? |                              |
| 간이과세자라면 통신판매업을 반드시 신고<br>해 주세요.    |          |                                      |                                     |               |                              |
| 민원24 ( <u>www.minwon.go.kr</u> )에서 |          |                                      |                                     |               |                              |
| 신청 가능합니다.                          |          |                                      |                                     |               |                              |

1 회원선택

2 약관동의

고객문의 대표번호 구매자에게 노출되는 고객문의 대표 번호입니다. **핫라인 휴대폰번호 (담당자)** 11번가와 사업자셀러간의 연락처이며, 구매자에게는 노출되지 않습니다.

연락처를 입력해 주세요.

STEP.2

사업자 셀러

| 1 회원선택    | 2 약관동                                    | 의            | 3 정보입력                         |        |
|-----------|------------------------------------------|--------------|--------------------------------|--------|
| 번가 사업자셀러회 | 원 정보입력                                   |              |                                |        |
| 1객문의 대표번호 | 선택 💌 -                                   | -            |                                |        |
| 핫라인휴대폰번 호 | <b>선택 ▼</b> -<br>핫라인 휴대폰 번호는 11번기와 사용    |              | 유대폰 인증<br>니다.구매자에게는 노출되지 않습니다. |        |
| ◆담당자 이름   |                                          |              |                                |        |
| ▪담당자 전화번호 | 선택 💌 -                                   | -            |                                |        |
| 팩스번 호     | 전국번호 💌 -<br>서비스 이용에 따른 정보 제공<br>동의 ⓒ 미동의 | - 응위한 목적으로 표 | 객스번호를 <b>회원탈퇴 시 까지 0</b>       | 용 및 보유 |

이벤트 소식 안내 수신 여부를 선택하신 후, 카카오톡 ID는 필요 시 입력해 주세요.

#### STEP.2

#### 사업자 셀러

| 2 약관동의                                                                  | 3 정보입력                                                                                                    |
|-------------------------------------------------------------------------|----------------------------------------------------------------------------------------------------|
| 정보입력                                                                    |                                                                                                    |
| 쇼핑이벤트와 혜택에 대한 소식 안내를                                                    | · 이메일로 받으시겠습니까?<br>1없이 발송됩니다                                                                                                    |
| 쇼핑이벤트와 혜택에 대한 소식 안내를                                                    | SMS로 받으시곘습니까?<br>이 발송됩니다                                                                                                    |
| 카카오룩ID는 구매자에게 노출하지 않으며.11<br>계약이행을 위한 연락,서비스 이용에 미<br>다.<br>〇 동의 () 미동의 | 범가와 사업자넬러간의 연락처 입니다.<br>다른 정보 제공을 위한 목적으로 카카오 5                                                                                                    |
|                                                                         | 정보입력      쇼핑이 벤트와 혜택에 대한 소식 안내를      수신함    수신안함      구매정보 관련 이메일은 수신 동의 여부와 관계      쇼핑이 벤트와 혜택에 대한 소식 안내를      수신함    수신안함      구매정보 관련 SMS는 수신 동의 여부와 관계와      기카오록 ID는 구매자에게 노출하지 않으며, 111      계약이행을 위한 연락, 서비스 이용에 대다.      등 되    미동의 |

| 11면가 딴매사 뇌기         | 1 회원선택    | 2 약관동의                           | 3 정보입력                          |
|---------------------|-----------|----------------------------------|---------------------------------|
|                     | 11번가 사업자실 | 빌러회원 정보입 <b>력</b>                |                                 |
| 사업자 셀러              | *주소       | 주소 찾기                            |                                 |
|                     |           |                                  |                                 |
| STEP.2              | ●출고지 주소   | · 총교지 관리 주소명                     | 주소)와 동일(동일할경우체크)<br>· 총교자 관리 이용 |
| 회사 주소, 상품 출고지 주소,   |           | · 연락처1 (전화변호)                    | • 연락쳐2 (유대폰)                    |
| 만품 줄고시 수소들 입덕해 수세요. |           | 선택 ♥                             | 선택 💌                            |
|                     |           | 주소 찾기                            |                                 |
|                     |           |                                  | ሀወ지 주소                          |
| * 빈                 | 품/교환지 주소  | 회원 정보(구매하신 상품 받으실<br>·반품지 관리 주소명 | 주소)와 동일(동일할경우체크)<br>•변풍자 편리 이용  |
|                     |           | · 연락쳐1 (전화변호)                    | - 연락쳐2 (유대폰)                    |
|                     |           | 선택 💌                             | 선택 💌 - 🛛 -                      |
|                     |           | 주소 찾기                            |                                 |
|                     |           |                                  | 나머지 주소                          |

11⊃

계좌입금과 셀러캐시 중 정산대금 수령방법을 선택하시어 입력해 주세요. 계좌번호 입력 시, [계좌번호 인증]을 진행해야 합니다.

#### STEP.3

#### 사업자 셀러

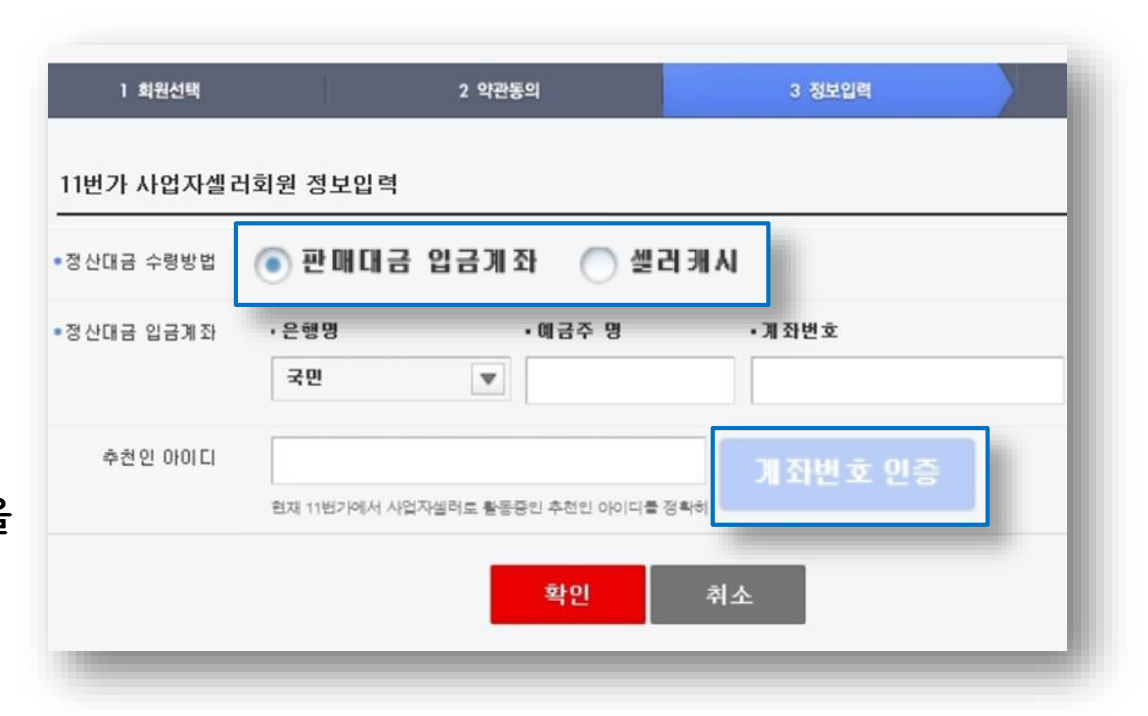

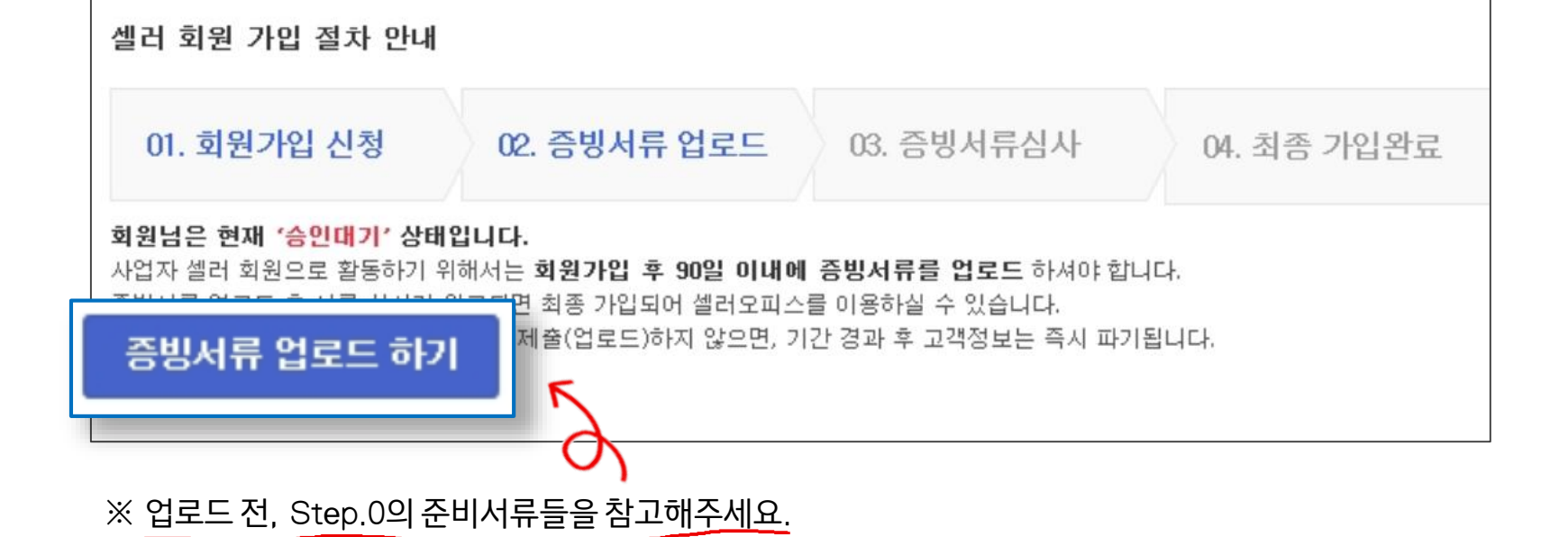

STEP.4 회원가입 신청 후, 90일 이내에 증빙서류를 업로드해 주셔야 가입이 완료됩니다.

#### 사업자 셀러

#### 사업자 셀러

STEP.4

112

Step.0 단계에서 미리 준비하신 증빙서류를 업로드 해주시면

영업일 기준 2일 내에 가입이 승인 됩니다.

| 셀러 회원 가                                                     | 입 절차 안내                                     |    |                |  |
|-------------------------------------------------------------|---------------------------------------------|----|----------------|--|
| 01. 회원                                                      | 개인사업자                                       |    | 법인사업자          |  |
| <b>회원님은 현재</b><br>사업자 셀러 회<br>증빙서류 업로또                      | 사업자등록증 사본1부                                 |    | 사업자등록증 사본1부    |  |
| 사업자 셀러                                                      | 대표자 통장 사본 1부                                |    | 법인명의 통장 사본 1부  |  |
| 증빙서류는 필요<br>- 사업자 등록:<br>- 법인명의 통 <sup>:</sup><br>- 개인/법인 시 | 개인 인감증명서 사본, 본인서명사실확인서<br>사본 중 택1           | I  | 법인 인감증명서 사본 1부 |  |
| - 통신판매업 :<br>증빙서류 업:                                        | 통신판매업 신고증 사본 1부                             | що | 신판매업 신고증 사본 1부 |  |
| <b>문의</b> - 전화 : 02                                         | -2095-0689 / E-mail : sellerhelp@11st.co.kr |    |                |  |

판매자 고객센터 1599-5115 (유료) 로 연락 주세요!

한매자 되기 아직도 궁금하시다면?

셀러존 <u>seller.11st.co.kr</u>에서 판매에 도움되는 정보를 얻으실 수 있습니다.

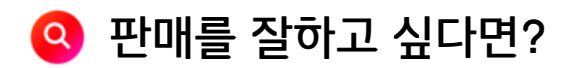

셀러오피스 <u>soffice.11st.co.kr</u> 에서 바로 판매하실 수 있습니다.

아입 승인 후 판매를 시작하시려면?

#### 가입 신청이 완료되었습니다!

# 감사합니다

서울시 중구 한강대로 416 서울스퀘어 전화 : 1599-5115 (유료) <u>www.11st.co.kr</u>